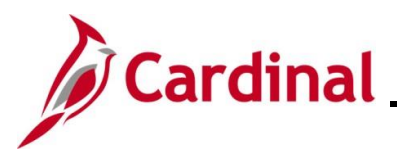

NAV220\_Running a FIN Query

#### Running a FIN Query Overview

The purpose of this Job Aid is to walk through the processes used to run Cardinal Financials queries.

Generally, the instructions included in this Job Aid can be used to run any of the Cardinal FIN Queries. However, the navigation path and the parameters available will differ based on the specific query being run. Utilize these instructions along with the query-specific data provided in the FIN Reports Catalogs to run the applicable query.

The FIN Reports Catalogs are located on the Cardinal Website in **Reports Catalogs** under **Resources**.

**Navigation Note:** Please note that there may be a **Notify** button at the bottom of various pages utilized while completing the processes within this Job Aid. This "Notify" functionality is not currently turned on to send email notifications to specific users within Cardinal.

#### **Table of Contents**

| Revision History                                      | 2  |
|-------------------------------------------------------|----|
| Running a Financials Query and Adding it to Favorites | 3  |
| Performing a Basic Search on the Query Viewer Page    | 9  |
| Completing an Advanced Search                         | 11 |

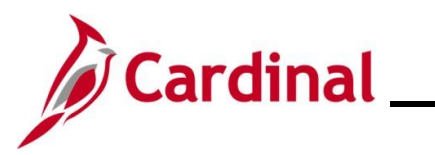

### NAV220\_Running a FIN Query

**Revision History** 

| Revision Date | Summary of Changes |
|---------------|--------------------|
| 5/16/2025     | Baseline           |

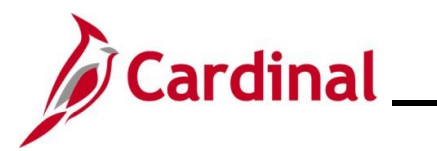

NAV220\_Running a FIN Query

#### Running a Financials Query and Adding it to Favorites

| Step                                                                                                    | Action                                                                                                    |        |
|----------------------------------------------------------------------------------------------------|----------------------------------------------------------------------------------------------------|--------|
| 1.                                                                                                    | Log into Cardinal Financials.                                                                                                    |        |
| The Cardi                                                                                                    | nal Homepage page displays.                                                                                                    |        |
| Favorites - Main                                                                                                  | Menu +                                                                                                    |        |
|                                                                                                    | Personalize Content   Layout                                                                                                    | ? Help |
| My Favorites                                                                                                    | Benin Date Message                                                                                                    | 0.01   |
| <ul> <li>myCardinal Financials</li> <li>Employee Self-Service</li> </ul>                                          | myCardinal Financials                                                                                                    | 0 0 -  |
| Manager Self-Service                                                                                              | Financials Report Execution                                                                                                    |        |
| Supplier Contracts Customers Products Customer Contracts Items Suppliers                                          | AP Reports     AP Reports     GL Reports     Ap Reports     Port Reports     Port Reports     Port Reports     Port Reports     Port Reports     Port Reports     Port Reports     Port Reports     Port Reports     Port Reports                                                 |        |
| <ul> <li>Procurement Contracts</li> <li>Purchasing</li> <li>eProcurement</li> <li>Services Procurement</li> </ul> |                                                                                                    |        |
| i                                                                                                    | <ul> <li>The Query Viewer can be accessed two ways:</li> <li>Direct Navigation – Main Menu &gt; Reporting Tools &gt; Query &gt; Query Viewer</li> <li>Home page - Click the Financials Query-based Reports link in the Financials Report Execution section of the page</li> </ul> |        |
| 2.                                                                                                    | Click the Main Menu.                                                                                                    |        |
|                                                                                                    | Main Menu 🗸                                                                                                    |        |

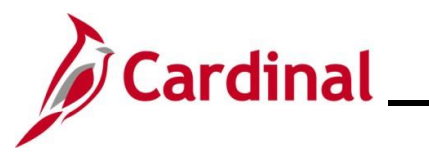

| Step                    | Action                                                                                                    |  |  |  |  |  |  |
|-------------------------|----------------------------------------------------------------------------------------------------|--|--|--|--|--|--|
| The Main Menu displays. |                                                                                                    |  |  |  |  |  |  |
|                         | Main Menu         Image: Self-Service         Image: Self-Service |  |  |  |  |  |  |
| 3.                      | Scroll down as needed and click the <b>Reporting Tools</b> list item.                                                                                                    |  |  |  |  |  |  |
| The <b>Repo</b>         | The Reporting Tools menu displays.                                                                                                    |  |  |  |  |  |  |
|                         | Reporting Tools   PeopleTools   Cardinal Interfaces   Change My Password   My Personalizations     Nu Publisher     Report Manager                                                                                                    |  |  |  |  |  |  |
| 4.                      | Click the Query list item.                                                                                                    |  |  |  |  |  |  |

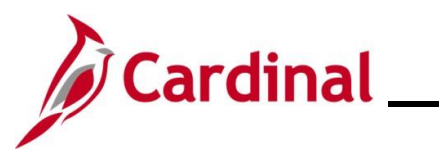

| Step                      | Action                                                                                                    |  |  |  |  |  |
|---------------------------|----------------------------------------------------------------------------------------------------|--|--|--|--|--|
| The Quer                  | The Query menu displays.                                                                                                    |  |  |  |  |  |
|                           | Tree Manager   Reporting Tools   PeopleTools   Cardinal Interfaces   Change My Password   My Personalizations   My System Profile                                                                                                    |  |  |  |  |  |
| 5.                        | Click the <b>Query Viewer</b> list item.          Query Viewer                                                                                                    |  |  |  |  |  |
| The Quer                  | <b>y Viewer</b> page displays.                                                                                                    |  |  |  |  |  |
| Favorites<br>Enter any ir | <ul> <li>Main Menu → &gt; Reporting Tools → &gt; Query → &gt; Query Viewer</li> <li>Information you have and click Search. Leave fields blank for a list of all values.</li> <li>*Search By Query Name → begins with</li> <li>Search Advanced Search</li> </ul>                                                                                          |  |  |  |  |  |
| 6.                        | Enter the applicable query name in the Search By field.          Favorites •       Main Menu •       > Reporting Tools •       > Query •       > Query Viewer         Enter any information you have and click Search. Leave fields blank for a list of all values.       *Search By Query Name •       begins with         Search       Advanced Search |  |  |  |  |  |
| i                         | Alternately, enter a partial query name or leave the <b>Search By</b> field blank and perform a search or an advanced search for the applicable query.                                                                                                    |  |  |  |  |  |

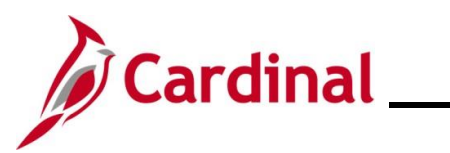

| Step                          | Action                                                                                                    |
|-------------------------------|----------------------------------------------------------------------------------------------------|
| 7.                            | Click the <b>Search</b> button.                                                                                                    |
|                               | Favorites •     Main Menu •     >     Reporting Tools •     >     Query •     >     Query Viewer                                                                                                    |
|                               | Enter any information you have and click Search. Leave fields blank for a list of all values.  *Search By Query Name  begins with V_AP_VCHR_ERROR Search Advanced Search                                                                                                    |
| The Quer                      | y Viewer page refreshes and the search result(s) display.                                                                                                    |
| Favorites -                   | Main Menu                                                                                                    |
| Enter any info                | rmation you have and click Search. Leave fields blank for a list of all values.  'Search By Query Name  begins with V_AP_VCHR_ERROR Search Advanced Search  Results  'Folder View - All Folders                                                                                                    |
| Query                         | Personalize   Find   View All   🔄   🧱 First 🕢 1 of 1 🕟 Last                                                                                                    |
| Query Name                    | Description         Owner         Folder         Run to<br>HTML         Kun to<br>Excel         Schedule         Definitional References         Add to<br>Favorites           IR ERROR         Voucher Error Report         Public         HTML         Excel         XML         Schedule         Lookup References         Favorites |
|                               |                                                                                                    |
| 8.                            | Click the applicable query view link (HTML or Excel).                                                                                                    |
| i                             | XML format is not used in Cardinal for Financial Queries.                                                                                                    |
| The applic                    | cable Query page displays in a new browser window.                                                                                                    |
| V AP VCHR E                   | ROR - Voucher Error Report                                                                                                    |
|                               |                                                                                                    |
| *Busine<br>Responsible Org (% | for All)                                                                                                    |
| Row                           | Business Unit         Responsible Org         Current Date         Voucher ID         Entry Status         Budget Status                                                                                                    |
|                               |                                                                                                    |

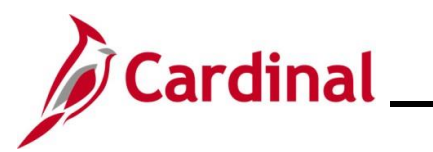

### NAV220\_Running a FIN Query

| Step                                | Action                                                                                                    |
|-------------------------------------|----------------------------------------------------------------------------------------------------|
| 9.                                  | Enter or select the desired parameters for the query within the corresponding fields.                                                                                                    |
|                                     | *Business Unit                                                                                                    |
|                                     | Responsible Org (% for All)                                                                                                    |
| İ                                   | Parameters are used to limit/define the specific data requirements for the query. The parameter fields available will differ based on the FIN Query being run. Refer to the FIN Reports Catalogs for a listing of parameters available for the specific query being run. The FIN Reports Catalogs are located on the Cardinal Website in <b>Reports Catalogs</b> under <b>Resources</b> . |
| 10.                                 | Click the <b>View Results</b> button.                                                                                                    |
|                                     | *Business Unit 15100 Q                                                                                                    |
|                                     | Responsible Org (% for All) %                                                                                                    |
|                                     | View Results                                                                                                    |
| Once com                            | plete, the query can be opened and viewed in the previously selected format.                                                                                                    |
| The samp                            | le query below is using the HTML option.                                                                                                    |
| V_AP_VCHR_ER                        | ROR - Voucher Error Report                                                                                                    |
| *Busines<br>Responsible Org (%      | s Unit 15100 Q<br>for All) %                                                                                                    |
| View Results<br>Download results in | : Excel SpreadSheet CSV Text File XML File (1 kb)                                                                                                    |
| View All<br>Row                     | First 1-3 of 3 Last Business Unit Responsible Org Current Date Voucher ID Entry Status Budget Status                                                                                                    |
| 1 15100                             | ) 10000 04/23/2025 00006070 P E                                                                                                    |
| 3 15100                             | 10000         04/23/2025         00006071         R         N                                                                                                    |
| i                                   | If this is a query that is run frequently, add to it to your Favorites for easy access. Follow the steps below to add the query to your Favorites.                                                                                                    |
| 11.                                 | Click the Query Viewer tab to return to the Query Viewer.                                                                                                    |
|                                     | Query Viewer × S Voucher Error Report ×                                                                                                    |

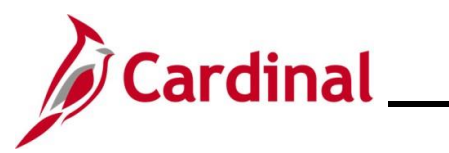

| Step     | Action                                                                                                    |
|----------|----------------------------------------------------------------------------------------------------|
| The Quer | <b>y Viewer</b> page returns.                                                                                                    |
|          | Favorites  Main Menu  Main Menu  Financials  Financials  Financial |
|          | Enter any information you have and click Search. Leave fields blank for a list of all values.                                                                                                    |
|          | *Search By Query Name v begins with V_AP_VCHR_ERROR                                                                                                    |
|          | Search Advanced Search                                                                                                    |
|          | Search Results                                                                                                    |
|          | *Folder View - All Folders V                                                                                                    |
|          | Query Personalize   Find   View All   🔄   🧱 First 🛞 1 of 1 🕟 Last                                                                                                    |
|          | Query Name         Description         Owner         Folder         Run to<br>HTML         Run to<br>Excel         XML         Schedule         Definitional References         Add to<br>Favorites                                                                                                    |
|          | V_AP_VCHR_ERROR Voucher Error Report Public HTML Excel XML Schedule Lookup References Favorite                                                                                                    |
| 12.      | Click the <b>Favorite</b> link under the <b>Add to Favorites</b> column for the query.                                                                                                    |
|          | Run to Run to Run to Schedule Definitional References Add to                                                                                                    |
|          | HTML Excel XML Schedule Lookup References Eavorites                                                                                                    |
|          |                                                                                                    |
|          | everite Queries section appears and the selected guery displays                                                                                                    |
| The My F | avorite Queries section appears and the selected query displays.                                                                                                    |
|          | Favorites  Main Menu  Main Menu  Financials  Financials Report Execution                                                                                                    |
|          | Search Results                                                                                                    |
|          | *Folder View -All Folders V                                                                                                    |
|          | Query Name         Description         Owner         Folder         Run to<br>HTML         Run to<br>Folder         Run to<br>HTML         Schedule         Definitional References         Add to<br>Add to<br>Experime                                                                                                    |
|          | V_AP_VCHR_ERROR         Voucher Error Report         Public         HTML         Excel         XML         Schedule         Lookup References         Favorite                                                                                                    |
|          | Wy Favorite Queries     Personalize   Find   [2]   []     First (3) 1 of 1 (2) Last                                                                                                    |
|          | Query Name         Description         Owner         Folder         Run to<br>HTML         Run to<br>Excel         XML         Schedule         Definitional References         Remove                                                                                                    |
|          | V_AP_VCHR_ERROR Voucher Error Report Public HTML Excel XML Schedule Lookup References                                                                                                    |
|          | Clear Favorites List                                                                                                    |
| i        | Once a query is added to Favorites, the <b>My Favorite Queries</b> section displays when the user navigates to the <b>Query Viewer</b> page.                                                                                                    |
|          | To remove a query, click the <b>Remove (-)</b> icon next to the query name or click the <b>Clear Favorite List</b> button to clear all favorites.                                                                                                    |
|          | My Favorite Queries Personalize   Find   🖉   🗮 First 🕢 1 of 1 🕟 Last                                                                                                    |
|          | Query Name         Description         Owner         Folder         Run to<br>HTML         Run to<br>Excel         Run to<br>XML         Schedule         Definitional References         Remove                                                                                                    |
|          | V_AP_VCHR_ERROR Voucher Error Report Public HTML Excel XML Schedule Lookup References                                                                                                    |
|          | Clear Favorites List                                                                                                    |
|          |                                                                                                    |

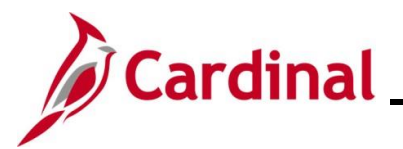

#### NAV220\_Running a FIN Query

#### Performing a Basic Search on the Query Viewer Page

This section starts at the **Query Viewer** page. See the <u>Running a Financials Query and Adding it to</u> <u>Favorites</u> section of this Job Aid for instructions on how to navigate to this page.

| Step     | Action                                                                                                    |  |  |  |  |  |
|----------|----------------------------------------------------------------------------------------------------|--|--|--|--|--|
| The Quer | The Query Viewer page displays.                                                                                                    |  |  |  |  |  |
| 1        | Favorites                                                                                                    |  |  |  |  |  |
| En       | ter any information you have and click Search. Leave fields blank for a list of all values.  *Search By Query Name  begins with  Search Advanced Search         |  |  |  |  |  |
| i        | The basic search is the default when the page displays.                                                                                                    |  |  |  |  |  |
| 1.       | For this scenario a search will be completed to identify queries that display errors.                                                                           |  |  |  |  |  |
|          | *Search By Query Name V begins with %ERROR                                                                                                    |  |  |  |  |  |
| i        | When using the Description "begins with" on the Basic Search, it is best to use the wildcard (%) to narrow results since begins with is the only search option. |  |  |  |  |  |
| 2.       | Click the <b>Search</b> button.                                                                                                    |  |  |  |  |  |
|          | Search                                                                                                    |  |  |  |  |  |

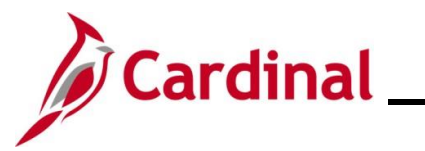

### NAV220\_Running a FIN Query

| I queries that contair    | n "Error" in the name        | e disp  | lay in the   | Sear           | ch R            | Resul         | ts section | on.                     |                     |
|---------------------------|------------------------------|---------|--------------|----------------|-----------------|---------------|------------|-------------------------|---------------------|
| Favorites - Main Menu -   | > Reporting Tools -> Qu      | ery 🗸 🔿 | Query Viewer |                |                 |               |            |                         |                     |
| *Search By Query N        | Name 🗸 begins with           | %E      | RROR         |                |                 |               |            |                         |                     |
| Search Advance            | ed Search                    |         |              |                |                 |               |            |                         |                     |
| Search Results            | olders V                     |         |              |                |                 |               |            |                         |                     |
| Query                     |                              |         |              | Persor         | nalize   I      | Find   Vi     | ew All 🛛 🔁 | First 🕢 1-15 of         | 15 🕑 La             |
| Query Name                | Description                  | Owner   | Folder       | Run to<br>HTML | Run to<br>Excel | Run to<br>XML | Schedule   | Definitional References | Add to<br>Favorites |
| AM_IT_PRE_LOAD_ERRORS     | IT Assets Pre-load Errors    | Public  |              | HTML           | Excel           | XML           | Schedule   | Lookup References       | Favorite            |
| AR_DB_POSTING_ERRORS      | Posting Errors by Type       | Public  |              | HTML           | Excel           | XML           | Schedule   | Lookup References       | Favorite            |
| BI_CRCARD_ERRORS          | Credit Card Errors           | Public  |              | HTML           | Excel           | XML           | Schedule   | Lookup References       | Favorite            |
| BI_FINALIZATION_ERRORS    | Finalization Errors          | Public  |              | HTML           | Excel           | XML           | Schedule   | Lookup References       | Favorite            |
| BI_INTFC_BI_ERROR         | INTFC_BI Errors              | Public  |              | HTML           | Excel           | XML           | Schedule   | Lookup References       | Favorite            |
| BI_WORKSHEET_ERRORS       | Billing worksheet errors     | Public  |              | HTML           | Excel           | XML           | Schedule   | Lookup References       | Favorite            |
| CM_ACCTG_LN_ERROR         | CM ACCTG LINE ERROR          | Public  |              | HTML           | Excel           | XML           | Schedule   | Lookup References       | Favorite            |
| INV_BCT_ERRORS            | INV_BCT_ERRORS               | Public  |              | HTML           | Excel           | XML           | Schedule   | Lookup References       | Favorite            |
| IN_SDWC_BI_INTFC_ERRORS   | Billing Interface Errors     | Public  | SUP_DMD_WC   | HTML           | Excel           | XML           | Schedule   | Lookup References       | Favorite            |
| IN_SDWC_IN_BCT_ERRORS     | Inventory Transaction Errors | Public  | SUP_DMD_WC   | HTML           | Excel           | XML           | Schedule   | Lookup References       | Favorite            |
| IN_SDWC_OM_EDI_ERRORS     | EDI Order Errors             | Public  | SUP_DMD_WC   | HTML           | Excel           | XML           | Schedule   | Lookup References       | Favorite            |
| MG_BCT_ERRORS             | Manufacturing BCT Errors     | Public  |              | HTML           | Excel           | XML           | Schedule   | Lookup References       | Favorite            |
| V_AP_VCHR_ERROR           | Voucher Error Report         | Public  |              | HTML           | Excel           | XML           | Schedule   | Lookup References       | Favorite            |
|                           | Billing Interface Errors     | Public  |              | HTML           | Excel           | XML           | Schedule   | Lookup References       | Favorite            |
| V_PA_BILL_INTFC_ERROR_COA | 5                            |         |              |                |                 |               |            |                         |                     |

3.

If the desired query displays, select and run the query using the steps in the <u>Running a</u> <u>Financials Query using the Query Viewer</u> section of this Job Aid.

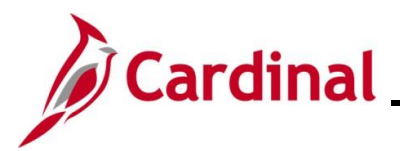

NAV220\_Running a FIN Query

#### **Completing an Advanced Search**

This section starts at the **Query Viewer** page. See the <u>Running a Financials Query and Adding it to</u> <u>Favorites</u> section of this Job Aid for instructions on how to navigate to this page.

| Step                            | Action                                                                                                    |  |  |  |  |
|---------------------------------|----------------------------------------------------------------------------------------------------|--|--|--|--|
| The Query Viewer page displays. |                                                                                                    |  |  |  |  |
|                                 | Favorites  Main Menu  Reporting Tools  Query  Query Viewer                                                                                                    |  |  |  |  |
| E                               | ter any information you have and click Search. Leave fields blank for a list of all values.  *Search By Query Name  begins with Advanced Search                 |  |  |  |  |
| 1.                              | Click the Advanced Search link.                                                                                                    |  |  |  |  |
|                                 | Favorites     Main Menu     >     Reporting Tools     >     Query     >     Query Viewer                                                                        |  |  |  |  |
|                                 | Enter any information you have and click Search. Leave fields blank for a list of all values.  *Search By Query Name  begins with  Search Advanced Search       |  |  |  |  |
| The Adv                         | nced Search page displays.                                                                                                    |  |  |  |  |
|                                 | Favorites •     Main Menu •     >     Reporting Tools •     >     Query •     >     Query Viewer                                                                |  |  |  |  |
|                                 | Enter any information you have and click Search. Leave fields blank for a list of all values.                                                                   |  |  |  |  |
|                                 | Query Name begins with V                                                                                                    |  |  |  |  |
|                                 | Uses Record Name begins with V                                                                                                    |  |  |  |  |
|                                 | Uses Field Name begins with v                                                                                                    |  |  |  |  |
|                                 | Access Group Name begins with V                                                                                                    |  |  |  |  |
|                                 | Folder Name Degins with V                                                                                                    |  |  |  |  |
|                                 | Owner =                                                                                                    |  |  |  |  |
|                                 | When using the IN or BETWEEN operators, enter comma separated values without quotes. i.e. JOB,EMPLOYEE,JRNL_LN.         Search       Clear         Basic Search |  |  |  |  |
| j                               | This page provides additional search fields that can be used to locate a query.                                                                                 |  |  |  |  |

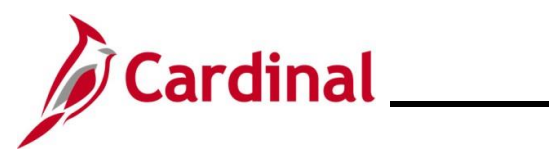

| Step      | Action                                                                                                    |
|-----------|----------------------------------------------------------------------------------------------------|
| 2.        | Enter the applicable search criteria.                                                                                                    |
|           | For demonstration purposes, search criteria is entered to locate Accounts Payable (AP) queries that contain Journal information in this example.                                                                                                    |
|           | Enter any information you have and click Search. Leave fields blank for a list of all values.                                                                                                    |
|           | Query Name begins with V_AP                                                                                                    |
|           | Description begins with v                                                                                                    |
|           | Uses Record Name begins with v                                                                                                    |
|           | Uses Field Name contains V JOURNAL                                                                                                    |
|           | Folder Name begins with V                                                                                                    |
|           | *Query Type = User ~                                                                                                    |
|           | Owner =                                                                                                    |
|           | When using the IN or BETWEEN operators, enter comma separated values without quotes. i.e. JOB, EMPLOYEE, JRNL_LN.                                                                                                    |
| 3.        | Click the <b>Search</b> button.                                                                                                    |
|           |                                                                                                    |
|           | Search Basic Search                                                                                                    |
| The searc | h results display in the <b>Search Results</b> section at the bottom of the page.                                                                                                    |
|           | Favorites  Main Menu  PReporting Tools  Query  Query Viewer                                                                                                    |
|           | Access Group Name Degins With V QUERY_IREE_AP                                                                                                    |
|           | *Query Type =                                                                                                    |
|           | Owner         =            When using the IN or BETWEEN operators, enter comma separated values without quotes. I.e. JOB,EMPLOYEE,JRNL_LN.                                                                                                    |
|           | Search Clear Basic Search                                                                                                    |
|           | Search Results                                                                                                    |
|           | *Folder View - All Folders V                                                                                                    |
|           | Query     Personalize   Find   View All   [2]   []]     First ()     1-8 of 8 ()     Last                                                                                                    |
|           | Query Name         Description         Owner         Folder         Run to<br>HTML         Run to<br>Excel         Run to<br>XML         Schedule         Definitional References         Add to<br>Favorites                                                                                                    |
|           | V_AP_ACCRUAL_ACCOUNT_BAL Balance in Accrual Account Public HTML Excel XML Schedule Lookup References Favorite                                                                                                    |
|           | V_AP_POSTED_PMTS_BY_BU_PAY_MTH AP Manual, Wire & Treasury Public HTML Excel XML Schedule Lookup References Favorite                                                                                                    |
|           | V_AP_POSTED_PYMNTS Posted Payments Query with Public HTML Excel XML Schedule Lookup References Favorite                                                                                                    |
|           | VVV<br>V_AP_POSTED_VCHR Posted Voucher Extract Query Public HTML Excel XML Schedule Lookup References Favorite                                                                                                    |
|           | V_AP_SEFA_LOCALAID SEFA Local Aid Public HTML Excel XML Schedule Lookup References Favorite                                                                                                    |
|           | V_AP_VCHRS_HCM_PATROLL Payroll volcriers Public HTML Excel XML Schedule Lookup References Favorite                                                                                                    |
| T         | JGEN JGEN CONTRACTOR CONTRACTOR CONTRAC |
| 4.        | If the desired query displays, select and run the query using the steps in the <u>Running a</u><br><u>Financials Query using the Query Viewer</u> section of this Job Aid.                                                                                                    |
|           | If the desired query does not display, click the <b>Clear</b> button and repeat Steps 1 - 4 in this                                                                                                    |
|           | section and adjust the search criteria utilized.                                                                                                    |